## (Note: These instructions are for use with a computer browser. For an even easier method, search "PCO Services" in the app store on your smartphone!)

## To locate the weekly schedule in Planning Center:

- 1. Go to <u>https://login.planningcenteronline.com/</u> (if you need to reset your password, click "Need a Password."
- 2. Make sure SERVICES is selected in the main drop down menu (upper left corner).
- 3. Click on the PLANS tab as shown below.

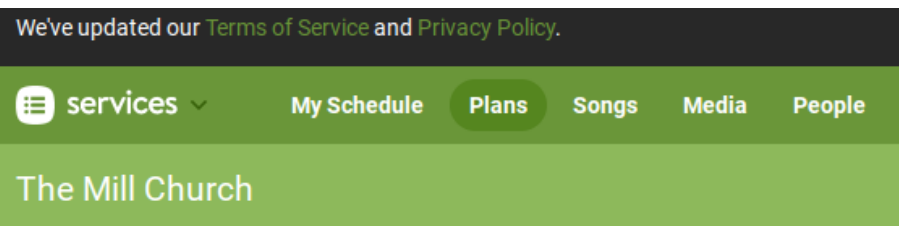

4. Click on the STRATFORD SUNDAY ARROW as listed as shown below.

## Service Types

- Edgar Sunday
- Mill Youth
- Special Services
- Stratford Sunday
- 5. A list of dates will populate as listed below. Click on the DATE you are checking and your schedule will populate.
- Stratford Sunday

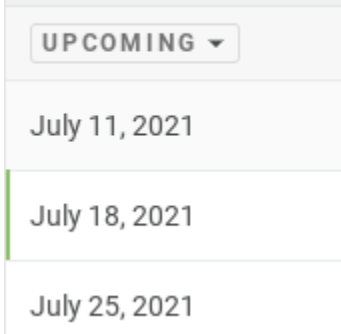